### 2015年10月12日 FOSS4G 2015 Tokyo コアデイセッション @東京大学駒場第 II キャンパス

# 意外に簡単!? QGISプラグイン開発 (Python Plugin)

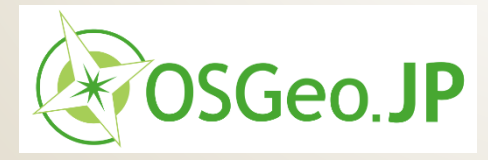

合同会社 緑 I T 事務所 代表 小池 隆

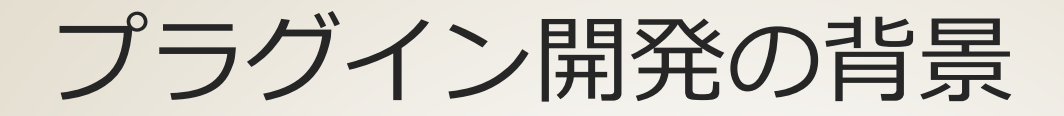

2

# GEO × LOD (Linked Open Data) 「ここペディア」

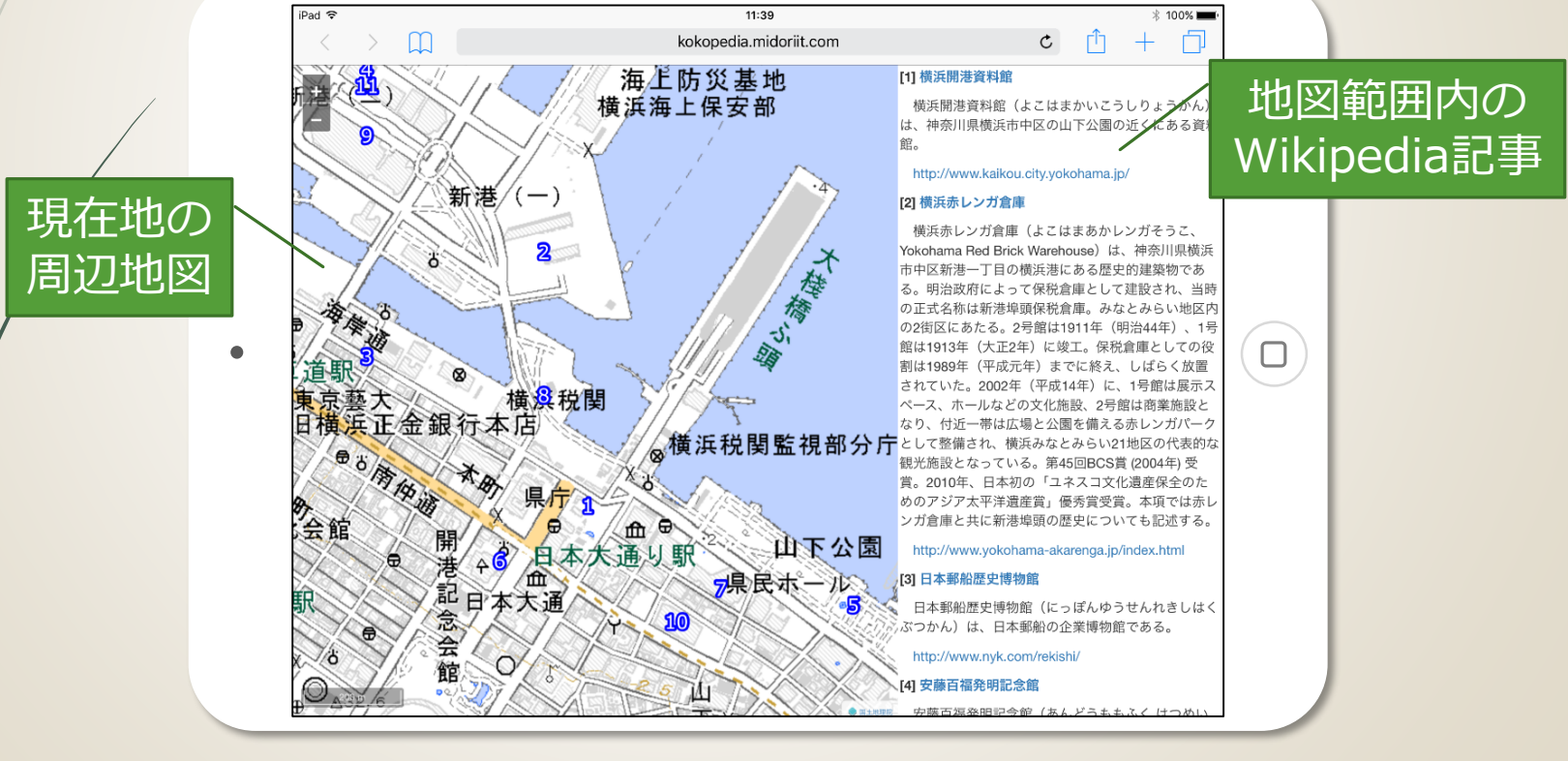

http://kokopedia.midoriit.com

![](_page_2_Picture_0.jpeg)

## **DBpedia** Japanese

| About: 建長寺 | × +                                                                                                    |                                                                                                    | -              |   | × |
|------------|----------------------------------------------------------------------------------------------------|----------------------------------------------------------------------------------------------------|----------------|---|---|
| ☆ 🖻 🔶 🖲    | ja.dbpedia.org/page                                                                                                    | /建長寺 マ ピ Q 検索                                                                                                    |                | + | ≡ |
|            | DBpedia Japanese                                                                                                    | ホーム SPARQL Endpoint Faceted Browser iSPARQL ダウンロード                                                                                                    |                |   | ^ |
|            | About: 建手<br>An Entity of Type : 立地,<br>建長寺(けんちょうじ)は、寺<br>福山(こふくさん)と称し、専<br>尊は地蔵菩薩、開基(創立<br>兀庵普寧である。鎌倉五山<br>Raw Data ー | また<br>た<br>た<br>た<br>た<br>た<br>た<br>た<br>た<br>た<br>た<br>た<br>た<br>た                                                                                                    | <b>6</b><br>74 |   |   |
|            | Data Table                                                                                                    | <b>亚語</b>                                                                                                    |                |   |   |
|            | dbpedia-owl:abstract                                                                                                   | Value<br>建長寺(けんちょうじ)は、神奈川県鎌倉市山ノ内にある禅宗の寺院で、臨済宗建長寺派<br>の大本山である。山号を巨福山(こふくさん)と称し、寺号は詳しくは建長興国禅寺(けん<br>ちょうこうこくぜんじ)という。鎌倉時代の建長5年(1253年)の創建で、本尊は地蔵菩薩、<br>開基(創立者)は鎌倉幕府第5代執権北条時頼、開山(初代住職)は南宋の禅僧朝渓道<br>隆で、第二世は同じく南宋の兀庵普室である。鎌倉五山の第一位。境内は「建長寺境<br>内」として国の史跡に指定されている。 |                |   |   |
|            | dbpedia-owt.address                                                                                                    | 神奈川県鎌倉市山ノ内8                                                                                                    |                |   |   |
|            | dbpedia-owtthumbnail                                                                                                   | http://commons.wikimedia.org/wiki/Special:FilePath/Kencho-<br>ji_108599196_ac1ef7203f_o.jpg?width=300                                                                                                    |                |   | ~ |

### http://ja.dbpedia.org

# SPARQL Endpoint

■ APIによるアクセス

| Virtuoso SPARQL Query E × +                                                                                                    |                                                                                                    |                                                  | -                                 |                  | ×              |
|----------------------------------------------------------------------------------------------------|----------------------------------------------------------------------------------------------------|--------------------------------------------------|-----------------------------------|------------------|----------------|
| ☆ 🗈 🔶 → 🕲 ja.dbpedia.org/                                                                                                    | 'sparql                                                                                                    |                                                  | Q 検索                              | +                | ≡              |
| Virtuoso SPARQL Query E                                                                                                    | Editor                                                                                                    |                                                  |                                   |                  |                |
| Default Data Set Name (Graph IRI)<br>http://ja.dbpedia.org                                                                                                    |                                                                                                    |                                                  | About   <u>Namespace Prefixes</u> | <u> Inferenc</u> | <u>e rules</u> |
| Query Text<br>select distinct * where { <http: j<="" td=""><th>a.dbpedia.org/resource/東京都&gt; ?p ?o . }</th><td></td><td></td><td></td><td></td></http:>                                                                  | a.dbpedia.org/resource/東京都> ?p ?o . }                                                                                                    |                                                  |                                   |                  |                |
| クエリ                                                                                                    | 言語(SPARQL)                                                                                                    | を用いた                                             | こ問合せ                              |                  |                |
| (Security restrictions of this server do not allow<br>Results Format: HTML<br>Execution timeout: Auto<br>HTML<br>Options: Spreadsheet<br>(The result can only be sent)<br>Run Query Reset JavaScript<br>Turtle<br>RDF/XMI | ry ou to retrieve remote RDF data, see <u>details</u> )<br><b>USONHETCO</b><br>milliseconds (values less than 1000 are ig<br>g of void variables<br>t saved on the server, see <u>details</u> ) | の<br>た果取                                         | 得                                 |                  |                |
| CSV<br>CSV<br>TSV                                                                                                    | Copyright © 2015 <u>OpenLink So</u><br>Virtuoso version 07.10.3211 on Linux (x86_64-unknown                                                                                                    | <u>ftware</u><br>-linux-gnu), Single Server Edit | ion                               |                  |                |

# PediaLayerプラグイン

# ・指定した範囲内の事物に関する情報を DBpediaのSPARQL Endpointから取得 → ベクタレイヤ作成

![](_page_5_Figure_2.jpeg)

## 利用例①

7

### ■横浜市の区毎のウィキペディア記事集計

![](_page_6_Picture_2.jpeg)

<u>http://midoriit.com/2015/09/qgisプラグインの開発1.html</u>

![](_page_7_Picture_0.jpeg)

8

## ▶大山街道(赤坂~丹沢・大山)沿いの ウィキペディア記事を抽出してKML作成

![](_page_7_Figure_2.jpeg)

![](_page_8_Picture_0.jpeg)

# 開発者向け情報源

10

![](_page_9_Picture_1.jpeg)

http://docs.qgis.org/2.8/ja/docs/pyqgis\_developer\_cookbook/

![](_page_10_Picture_0.jpeg)

プラグインのテンプレートの種類

|   | 🜠 QGIS2.8.3-Wien – 🗆 🗙                                                                               |       |
|---|----------------------------------------------------------------------------------------------------|-------|
|   | プロジェクト(J) 編集(E) ビュー(V) レイヤ(L) 設定(S) プラグイン(P) ベクタ(O) ラスタ(R) データベース(D) Web(W) MMQGIS プロセッシング(C) ヘルプ(H) |       |
|   |                                                                                                    |       |
|   | 🔤 🖷 🖷 🖷 🖷 🔹 🏂 🥕 🦻 ≉ 📩 Tool button with dialog                                                        |       |
|   |                                                                                                    |       |
|   |                                                                                                    |       |
|   |                                                                                                    |       |
|   | Processing Prov                                                                                      | vider |
| Λ |                                                                                                    |       |
|   |                                                                                                    |       |
|   |                                                                                                    |       |
|   | OK         キャンセル                                                                                     |       |
|   |                                                                                                    |       |
|   |                                                                                                    |       |
|   | Tool button with dock widget                                                                         |       |
|   | Replace this QLabel<br>with the desired                                                              |       |
|   | prugin content. Advanced interface  Katalan Content.                                                 |       |
|   |                                                                                                    |       |

# ウィザード① 基本情報

## プラグイン名/クラス名など

ヘルプ

| 🛿 QGIS Plugin Builder - Version 2.10.1 ? × |                             |  |  |  |  |
|--------------------------------------------|-----------------------------|--|--|--|--|
| QGIS Plugin Builder                        |                             |  |  |  |  |
| Class name                                 | PediaLayer                  |  |  |  |  |
| Plugin name                                | PediaLayer                  |  |  |  |  |
| Description                                | Create a layer from DBpedia |  |  |  |  |
| Module name                                | pedia_layer                 |  |  |  |  |
| Version number                             | 0.1                         |  |  |  |  |
| Minimum QGIS version                       | 2.0                         |  |  |  |  |
| Author/Company                             | Midori IT Office, LLC       |  |  |  |  |
| Email address                              | info@midoriit.com           |  |  |  |  |
|                                            |                             |  |  |  |  |
|                                            |                             |  |  |  |  |

**<**Previous

Next >

キャンセル

# ウィザード②プラグインの説明

![](_page_13_Figure_1.jpeg)

|4

# ウィザード③テンプレートの選択

## 「Tool button with dialog」を選択

| 缓 QGIS Plugin Builder - V | ersion 2.10.1                                             | ? >     | ×       |
|---------------------------|-----------------------------------------------------------|---------|---------|
| QGIS Plugin Build         | er<br>選択                                                  |         |         |
|                           | Template Tool button with dialog                          |         |         |
| メニュー項目名                   |                                                           | - あとで日本 | 語化      |
| Text for the menu item    | Create a layer from DBpedia                               |         |         |
| Menu                      | Plugins<br>Plugins<br>Database<br>Raster<br>Vector<br>Web |         | }<br>選扔 |
| ヘルプ                       | <previous next=""></previous>                             | キャンセル   |         |

# ウィザード④出力の選択

### ▶とりあえず全部

| 🐔 QGIS Plugin Builder - Version 2.10.1                                                             | ?   | ×  |
|----------------------------------------------------------------------------------------------------|-----|----|
| QGIS Plugin Builder                                                                                |     |    |
| <ul> <li>Internationalization</li> <li>Help</li> <li>Unit tests</li> <li>Helper scripts</li> </ul> |     |    |
| X Makefile<br>X pb_tool                                                                            |     |    |
|                                                                                                    |     |    |
|                                                                                                    |     |    |
| ヘルプ 〈Previous Next 〉                                                                               | キャン | セル |

# ウィザード⑤ プラグイン公開先 ● Gitリポジトリ等を入力 ● この時点では存在しなくても大丈夫

### **QGIS Plugin Builder**

| Bug tracker | https://github.com/midoriit/PediaLayer/issues    | V |  |  |  |
|-------------|--------------------------------------------------|---|--|--|--|
| Repository  | https://github.com/midoriit/PediaLayer           |   |  |  |  |
|             | Publication (recommended Items)                  |   |  |  |  |
| Home page   | https://github.com/midoriit/PediaLayer           |   |  |  |  |
| Tags        | Select tags from a list or enter your own        |   |  |  |  |
| 🗶 Elag th   | e plugin as experimental                         |   |  |  |  |
| 🗙 Flag th   | ne plugin as experimental                        |   |  |  |  |
| ¥ Flag th   | ne plugin as experimental<br>実験的なプラグインではチェックを付ける |   |  |  |  |
| ¥ Flag th   | ne plugin as experimental<br>実験的なプラグインではチェックを付ける |   |  |  |  |
| ¥ Flag th   | ne plugin as experimental<br>実験的なプラグインではチェックを付ける |   |  |  |  |

# ウィザード⑥ ファイル出力先 プラグインフォルダを指定すると便利 更新をPlugin Reloaderで即反映可

| 🐔 Select the Dire | ctory fo | or your Plugin                      |                       | ×             |
|-------------------|----------|-------------------------------------|-----------------------|---------------|
| ← → ~ ↑ 📙 0       | :¥Users¥ | Takashi Koike¥.qgis2¥python¥plugins | ~ <b>ご</b> pluginsの検索 | م             |
| 整理 ▼ 新しいフォル       | レダー      |                                     |                       | ::: - ?       |
| 🖈 クイック アクセス       | ^ 名      | · ^                                 | 更新日時                  | 種類 ^          |
| 📃 デスクトップ 🖈        |          | fgddemImporter                      | 2014/11/07 13:29      | ファイル フォルダー    |
| 🖺 F‡1X2h 🖈        |          | go2streetview                       | 2015/09/07 22:38      | ファイル フォルダー    |
|                   |          | GroupStats                          | 2015/02/08 22:28      | ファイル フォルダー    |
|                   |          | MetaSearch                          | 2015/10/01 21:57      | ファイル フォルダー    |
|                   |          | mmqgis                              | 2015/09/07 22:38      | ファイル フォルダー    |
| i OneDrive        |          | openlayers_plugin                   | 2015/09/10 16:47      | ファイル フォルダー    |
| PC                |          | PediaLayer                          | 2015/10/07 13:31      | ファイル フォルダー    |
|                   |          | plugin_reloader                     | 2015/09/02 9:29       | ファイル フォルダー    |
| -1−D<0.6          |          | pluginbuilder                       | 2015/09/01 21:03      | ファイル フォルダー    |
| デスクトップ            |          | pointsamplingtool                   | 2014/12/04 17:52      | ファイル フォルダー    |
| 🖆 ドキュメント          |          | processing                          | 2015/10/01 21:57      | ファイル フォルダー    |
| 📰 ピクチャ            |          | qchainage                           | 2015/09/02 10:23      | ファイル フォルダー    |
| 📲 ビデオ             |          | qgis2leaf                           | 2015/04/17 18:54      | ファイルフォルダー 🗸 🗸 |
| ► ~_ ~~           | ~ <      |                                     |                       | >             |
| 7                 | ォルダー:    |                                     |                       |               |
|                   |          |                                     | フォルダーの選択              | キャンセル         |

C:¥Users¥<ユーザ名>¥.qgis2¥python¥plugins

(Windowsの場合)

# ウィザード⑦ 確認

#### 🐔 Plugin Builder Results

#### **Plugin Builder Results**

Congratulations! You just built a plugin for QGIS!

Your plugin PediaLayer was created in: C:\Users\Takashi Koike\.qgis2\python\plugin\$\PediaLayer

Your QGIS plugin directory is located at: C:/Users/Takashi Koike/.qgis2/python/plugins

#### What's Next

1. In your plugin directory, compile the resources file using pyrcc4 (simply run make if you have automake or use pb\_tool)

クラス名

- 2. Test the generated sources using make test (or run tests from your IDE)
- 3. Copy the entire directory containing your new plugin to the QGIS plugin directory (see Notes below)
- 4. Test the plugin by enabling it in the QGIS plugin manager
- 5. Customize it by editing the implementation file pedia\_layer.py
- 6. Create your own custom icon, replacing the default icon.png
- 7. Modify your user interface by opening pedia\_layer\_dialog\_base.ui in Qt Designer

#### Notes:

- You can use the Makefile to compile and deploy when you make changes. This requires GNU make (gmake). The Makefile is ready to use, however you will have to edit it to add addional Python source files, dialogs, and translations.
- You can also use pb\_tool to compile and deploy your plugin. Tweak the pb\_tool.cfg file included with your plugin as you add files. Install pb\_tool using pip or easy\_install. See <a href="http://loc8.cc/pb\_tool">http://loc8.cc/pb\_tool</a> for more information.

For information on writing PyQGIS code, see <u>http://loc8.cc/pyqgis\_resources</u> for a list of resources.

![](_page_18_Picture_18.jpeg)

©2011-2015 GeoApt LLC - geoapt.com

OK.

?

Х

# Plugin Builderの主な出力

## 「Tool button with dialog」の場合

| ファイル名                                                                         | 説明                                                                                                    |
|-------------------------------------------------------------------------------|----------------------------------------------------------------------------------------------------|
| Makefile                                                                      | makeコマンドでビルドに使用                                                                                                    |
| icon.png                                                                      | デフォルトのアイコン<br>適宜置き換える                                                                                                    |
| resources.qrc                                                                 | このファイルの編集は不要<br>makeするとpyrcc4コマンドで<br>resources.pyが作成される                                                                                                    |
| <モジュール名>.py                                                                   | プログラムのテンプレート<br>編集して機能を実装する                                                                                                    |
| <モジュール名>_dialog.py                                                            | ダイアログ表示のコード<br>このファイルの編集は不要                                                                                                    |
| <モジュール名>_dialog_base.ui                                                       | ダイアログのGUI定義<br><mark>Qt Creatorで編集する</mark>                                                                                                    |
| resources.qrc<br><モジュール名>.py<br><モジュール名>_dialog.py<br><モジュール名>_dialog_base.ui | 通目直き換える<br>このファイルの編集は不要<br>makeするとpyrcc4コマンドで<br>resources.pyが作成される<br>プログラムのテンプレート<br>編集して機能を実装する<br>ダイアログ表示のコード<br>このファイルの編集は不要<br>ダイアログのGUI定義<br>Qt Creatorで編集する |

※選択したテンプレートにより、出力されるファイルは異なる

## metadata.txt

 ウィザードで入力した、プラグインの メタ情報を保持(編集不要、修正可)

[general] name=PediaLayer qgisMinimumVersion=2.0 description=Create a layer from DBpedia version = 0.5author=Midori IT Office, LLC email=info@midoriit.com about=Create a layer from DBpedia. tracker=https://github.com/midoriit/PediaLayer/issues repository=https://github.com/midoriit/PediaLayer experimental=True

# Qt CreatorによるGUI編集(前)

![](_page_21_Figure_1.jpeg)

![](_page_22_Picture_0.jpeg)

|   | 🕅 pedia                              | _layer_dialog_base.ui - Q                                                                                                    | t Creator                                                                                                    | – 🗆 ×                                                                                                    | <          |
|---|--------------------------------------|----------------------------------------------------------------------------------------------------|----------------------------------------------------------------------------------------------------|----------------------------------------------------------------------------------------------------|------------|
|   | ファイル( <u>E</u> )                     | 編集(E) ビルド(B) デバッグ(D)                                                                                                    | <u>A</u> nalyze ツール(工) ウィンドウ( <u>W</u> ) ヘルプ( <u>H</u> )                                                                                                    |                                                                                                    |            |
|   |                                      | pedia_layer_dialog_base.ui                                                                                                    |                                                                                                    |                                                                                                    |            |
|   | Ot                                   | フィルタ                                                                                                    | ■                                                                                                    | クラス                                                                                                    | $\sim$     |
|   | <b>V</b>                             | ✓ Layouts ^                                                                                                    | Extent 🗸 🐻 PediaLayerDialogBas                                                                                                    | se QDialog                                                                                                    |            |
|   | よっこそ                                 | 🚍 Vertical Layout                                                                                                    | Map Canvas     button_box                                                                                                    | QDialogButtonBox                                                                                                    |            |
| Λ | li pili                              | III Horizontal Layout                                                                                                    | сотвоВох                                                                                                    | QComboBox                                                                                                    |            |
|   | 編集                                   | Grid Layout                                                                                                    | radioButton_l                                                                                                    | QRadioButton                                                                                                    |            |
|   |                                      | Form Layout                                                                                                    | radioButton_m                                                                                                    | QRadioButton                                                                                                    |            |
|   | デザイン                                 | ✓ Spacers                                                                                                    | spinBox                                                                                                    | 2 QSpinBox                                                                                                    |            |
|   |                                      | Horizontal Spacer                                                                                                    | Max number of results 100 v buttonGroup                                                                                                    | QButtonGroup                                                                                                    |            |
|   | Debur                                | Vertical Spacer                                                                                                    | - · · · · · · · · · · · · · · · · · · ·                                                                                                    |                                                                                                    |            |
|   |                                      | ✓ Buttons                                                                                                    |                                                                                                    |                                                                                                    |            |
|   |                                      | Push Button                                                                                                    |                                                                                                    |                                                                                                    |            |
|   | プロジェクト                               | Tool Button                                                                                                    |                                                                                                    |                                                                                                    |            |
|   |                                      | Radio Button                                                                                                    | \ 文字列は                                                                                                    |                                                                                                    |            |
|   | Analyze                              |                                                                                                    |                                                                                                    |                                                                                                    | · · ·      |
| Λ |                                      | Check Box                                                                                                    | トレート あとで日本語化 しつゆうしょう                                                                                                    | + -                                                                                                    | ×          |
| / | 2                                    | Check Box                                                                                                    | あとで日本語化<br>PediaLayerDialogBase : QDialog                                                                                                    | не — ,                                                                                                    | <i>]</i> ÷ |
| / | 2<br>117                             | Check Box<br>Command Link Button                                                                                                    | あとで日本語化<br>PediaLayerDialogBase: QDialog<br>プロパティ 値                                                                                                    | не — ,<br>16<br>8                                                                                                    | <i>/</i> ~ |
|   | <b>∧.⊮</b> 7                         | Check Box<br>Command Link Button<br>Dialog Button Box                                                                                                    | あとで日本語化<br>PediaLayerDialogBase:QDialog<br>プロパティ<br>く<br>、<br>、<br>、<br>、<br>、<br>、<br>の<br>とで日本語化                                                                                                    | <b>i∉</b>                                                                                                    | <i>/</i> ~ |
|   | ()<br>A.167                          | Check Box<br>Command Link Button<br>Dialog Button Box<br>Item Views…del-Based)                                                                                                    | あとで日本語化<br>PediaLayerDialogBase : QDialog<br>プロパティ 値<br>く > Y QObject<br>objectName PediaLayerDialogBase : QDialog<br>プロパティ 値                                                                                                    | ediaLayerDialogBase                                                                                                    | Ŷ          |
|   | <b>?</b><br>∧⊮7                      | Check Box<br>Command Link Button<br>Dialog Button Box<br>Tem Views…del-Based)<br>List View                                                                                                    | あとで日本語化<br>PediaLayerDialogBase : QDialog<br>プロパティ<br>で<br>く<br>、<br>、<br>、<br>、<br>、<br>、<br>、<br>、<br>、<br>、<br>、<br>、<br>の<br>りject<br>の<br>し<br>の<br>の<br>し<br>の<br>の<br>の<br>の<br>の<br>の<br>の<br>の<br>の<br>の<br>の<br>の<br>の<br>の                                                                                                    | ediaLayerDialogBase                                                                                                    | ^          |
|   | <b>?</b><br>∧ı⊌7                     | Check Box<br>Command Link Button<br>Dialog Button Box<br>Titem Views…del-Based)<br>List View<br>Tree View<br>Tree View                                                                                                    | あとで日本語化<br>PediaLayerDialogBase : QDialog<br>プロパティ 値<br>く<br>、<br>、<br>、<br>、<br>、<br>、<br>、<br>、<br>、<br>、<br>、<br>、<br>、                                                                                                    | ediaLayerDialogBase                                                                                                    | ^          |
|   | 2<br>1.1.7                           | Check Box<br>Command Link Button<br>Dialog Button Box<br>Term Views…del-Based)<br>List View<br>Tree View<br>Tree View<br>Table View                                                                                                    | あとで日本語化<br>PediaLayerDialogBase : QDialog<br>プロパティ 催<br>く > Y QObject<br>のbjectName Pe<br>Y QWidget<br>名前 使用中 テキスト ショートカット チェ windowModality N<br>enabled V<br>enabled V                                                                                                    | tediaLayerDialogBase                                                                                                    | ^          |
|   | 2<br>1.167                           | Check Box<br>Command Link Button<br>Dialog Button Box<br>Term Views…del-Based)<br>List View<br>Tree View<br>Table View<br>Column View                                                                                                    | あとで日本語化<br>PediaLayerDialogBase : QDialog<br>プロパティ 値<br>く                                                                                                    | tediaLayerDialogBase<br>lonModal<br>(0, 0), 400 × 207]<br>Preferred, Preferred, 0, 0]                                                                                                    | ^          |
|   | ₽                                    | Check Box<br>Command Link Button<br>Dialog Button Box<br>V Item Views…del-Based)<br>List View<br>Tree View<br>Table View<br>Column View<br>V Item Widg…em-Based)                                                                                                    | あとで日本語化<br>PediaLayerDialogBase : QDialog<br>プロパティ 値<br>く                                                                                                    | +     -       is       is <td< td=""><td><i>/~</i></td></td<>                                                                                                    | <i>/~</i>  |
|   | ₽                                    | Check Box<br>Command Link Button<br>Dialog Button Box<br>V Item Views…del-Based)<br>List View<br>Tree View<br>Table View<br>Column View<br>View Table View<br>List Widg…em-Based)<br>List Widget                                                                                                    | あとで日本語化<br>PediaLayerDialogBase : QDialog<br>プロパティ 催<br>シ く QObject<br>シ く QObjectName Pe<br>マ QWidget<br>名前 使用中 テキスト ショートカット チェ windowModality N<br>enabled ビ<br>シ geometry [(<br>シ sizePolicy [F<br>ン minimumSize 0<br>ン maximumSize 10                                                                                                    | Image: Image of the second second | <i>/</i> ~ |
|   | <ul> <li>?</li> <li>∧.0.7</li> </ul> | Check Box<br>Command Link Button<br>Dialog Button Box<br>Titem Views…del-Based)<br>List View<br>Tree View<br>Table View<br>Column View<br>View Titem Widg…em-Based)<br>List Widget<br>Tree Widget                                                                                                    | あとで日本語化<br>PediaLayerDialogBase : QDialog<br>プロパティ 催<br>シ く QObject<br>のbjectName PediaLayerDialogBase : QDialog<br>プロパティ 催<br>のbjectName PediaLayerDialogBase : QDialog<br>プロパティ 催<br>のbjectName PediaLayerDialogBase : QDialog<br>プロパティ 催<br>のbjectName PediaLayerDialogBase : QDialog<br>プロパティ 催<br>のbjectName PediaLayerDialogBase : QDialog<br>プロパティ 催<br>のbjectName PediaLayerDialogBase : QDialog<br>プロパティ 催<br>マロパティ 催<br>マロパティ 催<br>マロパティ 催<br>マロパティ 催<br>マロパティ 催<br>マロパラマ (C)<br>マロパティ (位<br>マロパティ)<br>マロパティ (位<br>マロパティ)<br>マロパティ (位<br>マロパティ)<br>マロパティ (位<br>マロパティ)<br>マロパティ<br>マロパティ (位<br>マロパティ)<br>マロパティ (位<br>マロパティ)<br>マロパティ<br>マロパラマ<br>マロパラマ<br>マロパラマ<br>マロパラマ<br>マロパラマ<br>マロパラマ<br>マロパラマ<br>マロパラマ<br>マロパラマ<br>マロパラマ<br>マロパラマ<br>マロパラマ<br>マロパラマ<br>マロパラマ<br>マロパラマ<br>マロパラマ<br>マロパラマ<br>マロ<br>マロ<br>マロ<br>マロ<br>マロ<br>マロ<br>マロ<br>マロ<br>マロ<br>マ                                                                                                    | +       -         is       -         is       -         is       -         is       -         is       -         is       -         is       -         is       -         is       -         is       -         is       -         is       -         is       -         is       0         is       -         is       0                                                                                                    | <i>/</i> ~ |
|   |                                      | <ul> <li>✓ Check Box</li> <li>✓ Command Link Button</li> <li>✓ Dialog Button Box</li> <li>✓ Item Views…del-Based)</li> <li>✓ List View</li> <li>♥ Tree View</li> <li>♥ Table View</li> <li>✓ Column View</li> <li>✓ Item Widg…em-Based)</li> <li>✓ List Widget</li> <li>♥ Tree Widget</li> <li>♥ Table Widget</li> </ul> | あとで日本語化<br>PediaLayerDialogBase : QDialog<br>プロパティ 催<br>く<br>> く QObject<br>objectName Per<br>> QObject<br>のbjectName Per<br>> QWidget<br>名前 使用中 テキスト ショートカット チェ windowModality NV<br>enabled ビ<br>> geometry [((<br>> sizePolicy [F<br>> minimumSize 10<br>> sizeIncrement 0<br>> baseSize 0                                                                                                    | +     -       is       is       is       is       is       is       is       is       is       is       is       is       is       is       is       is       is       is       is       is                                                                                                    | <i>/~</i>  |
|   |                                      | Check Box<br>Command Link Button<br>Dialog Button Box<br>Term Views…del-Based)<br>List View<br>Tree View<br>Column View<br>List View<br>List Widget<br>List Widget<br>Tree Widget<br>Table Widget<br>Containers                                                                                                    | あとで日本語化<br>PediaLayerDialogBase : QDialog<br>プロパティ 催<br>く                                                                                                    |                                                                                                    | <i>/</i> ~ |
|   |                                      | Check Box<br>Command Link Button<br>Dialog Button Box<br>Term Views…del-Based)<br>List View<br>Tree View<br>Column View<br>List View<br>List Widget<br>List Widget<br>Tree Widget<br>Table Widget<br>Containers<br>Group Box                                                                                             | あとで日本語化<br>PediaLayerDialogBase : QDialog<br>プロパティ 催<br>く                                                                                                    | +                                                                                                    | <i>/</i> ~ |
|   |                                      | Check Box<br>Command Link Button<br>Dialog Button Box<br>Tem Views…del-Based)<br>List View<br>Column View<br>Column View<br>List Widget<br>List Widget<br>Table Widget<br>Containers<br>Group Box<br>Scroll Area                                                                                                    | あとで日本語化<br>PediaLayerDialogBase : QDialog<br>プロパティ 催<br>く く く く のDijectName PediaLayerDialogBase : QDialog<br>プロパティ 催<br>のbjectName PediaLayerDialogBase : QDialog<br>プロパティ 催<br>のbjectName PediaLayerDialogBase : QDialog<br>のbjectName PediaLayerDialogBase : QDialogBase : QDialogBase : QDialogBase : QDi |                                                                                                    | <i>/</i> ~ |

# 機能の実装①importの追加 from qgis.core import \* ■QGISのコアAPIを使用するため from qgis.gui import \* QGISのGUI操作APIを使用するため import json, urllib, urllib2 ■DBpediaからデータを取得するため from PyQt4.QtCore import \* ■Qtのさまざまな機能を使用するため

## 機能の実装② runメソッド 初期化処理とイベント処理の追加 def run(self): ダイアログの初期化処理 # show the dialog 黒字のコードは self.dlg.show() Plugin Builderが 生成したコード # Run the dialog event loop result = self.dlg.exec () # See if OK was pressed if result:

イベント処理:ベクタレイヤを追加

![](_page_25_Picture_0.jpeg)

self.dlg.comboBox.clear()

layers = self.iface.legendInterface().layers() QGISからすべてのレイヤを取得layer\_list = []

for layer in layers: ベクタレイヤまたはラスタレイヤのみ

if isinstance(layer, QgsVectorLayer) or ¥
 isinstance(layer, QgsRasterLayer):

layer\_list.append(layer.name())

self.dlg.comboBox.addItems(layer\_list)

![](_page_26_Picture_0.jpeg)

<u>http://midoriit.com/2015/09/qgisプラグインの開発2.html</u>

# SPARQLクエリ

SELECT distinct ?name ?abstract ?lat ?lon ?url WHERE { ?s rdfs:label ?name ; dbpedia-owl:abstract ?abstract ; foaf:isPrimaryTopicOf ?url ; 青字は述語 geo:lat ?lat ; geo:long ?lon . 範囲指定 FILTER ( ?lon > xMin && ?lon xMax &&  $2 \operatorname{lat} y \operatorname{Min} \& 2 \operatorname{lat} < y \operatorname{Max}$ FILTER (LANG(?name)='ja' && LANG(?abstract)='ja') } LIMIT n

# ベクタレイヤと地物の追加

newLayer = QgsVectorLayer(...) newLayer.setProviderEncoding("UTF-8") QgsMapLayerRegistry.instance().addMapLayer(...) newLayer.startEditing() newLayer.addAttribute(QgsField("name", ...)) newLayer.addAttribute(QgsField("url", ...)) newLayer.addAttribute(QgsField("abstract", ...)) for *item* in *list*: feature = QgsFeature(newLayer.pendingFields()) feature.setGeometry(QgsGeometry.fromPoint(...)) feature.setAttribute("name", ...)) feature.setAttribute("url", ...)) feature.setAttribute("abstract", ...)) newLayer.addFeature(feature) newLayer.commitChanges() newLayer.updateExtents()

イヤ追加

**禹性追加** 

加追

# Qtによる国際化対応

## pylupdate4で、ソースファイルから 翻訳すべき文字列を抽出

linguistで日本語訳の文字列を入力

| 🕼 PediaLayer_ja.ts - 🕻                                                             | )t Linguist       |                                                                                                    | - 🗆 X                                                                                                    |
|------------------------------------------------------------------------------------|-------------------|----------------------------------------------------------------------------------------------------|----------------------------------------------------------------------------------------------------|
| ファイル(E) 編集(E) 翻訳(工)                                                                | 検証( <u>A</u> )    | フレーズ( <u>P</u> ) 表示(⊻) へル                                                                                                    | プ(旦)                                                                                                    |
| 🥟 🕞 🍓 🤌                                                                            | \$                | 18 📢   🕅 ۹                                                                                                    | bo 🧬                                                                                                    |
| コンテキスト                                                                             | ₽×                | 文字列 🗗 🗙                                                                                                    | ソースとフォーム ほい                                                                                                    |
| <ul> <li>✓ ⊃ンテキスト</li> <li>✓ PediaLayer</li> <li>✓ PediaLayerDialogBase</li> </ul> | 項目数<br>2/2<br>5/5 | <ul> <li>✓ ソーステキスト</li> <li>✓ Pedia Layer</li> <li>✓ Extent</li> <li>✓ Map Canvas</li> <li>✓ Layer</li> <li>✓ Max number of r…</li> </ul> | OL         Pedia Layer         ロード           ● マッフキャンパス         ●         ●           ● レイヤ         ・         ●           取得する結果の最大数         100 (2)         ● |
|                                                                                    | (                 | ソーステキスト<br>Max number of results<br>日本語 Ⅲ<br>取得する結果の最大数<br>日本語 翻訳者のコメント                                                                   | 7/7                                                                                                    |

Ireleaseで.qmファイルを作成

<u>http://midoriit.com/2015/09/qgisプラグインの開発3.html</u>

# makeとインストール

### make

resources.pyを作成するため、
 1度は必ず実行

■icon.pngファイルを更新したら、 make cleanしてからmake

 「プラグインの管理とインストール」で プラグインを有効化

 Plugin Reloaderを使ってReloadすれば、 プラグイン修正後のQGISの再起動は不要

![](_page_31_Picture_0.jpeg)

- Plugin BuilderでQGISプラグインの
   開発は大幅に省力化
- 豊富なPythonライブラリの利用
- 開発者向け情報が充実
  - プラグインを作って公開しましょう

PediaLayerプラグイン

Lef's

Try!

プラグインリポジトリ http://midoriit.com/qgis/plugins.xml

ソースコード <u>https://github.com/midoriit/PediaLayer</u>

# ご清聴ありがとうございました

midoriit.com